## **Configuring Keeper Security**

Configuring Keeper Security for single sign-on (SSO) enables administrators to manage users of Citrix ADC. Users can securely log on to Keeper Security by using the enterprise credentials.

## Prerequisite

Browser Requirements: Internet Explorer 11 and above

## To configure Keeper Security for SSO by using SAML:

- 1. In a browser, type <u>https://keepersecurity.com/en\_US/console/#login</u> and press **Enter**.
- 2. Type your Keeper Security admin account credentials (**Email Address** and **Master Password**) and click **Login**.

| Keeper Admin Console |                  |
|----------------------|------------------|
| Email                |                  |
| Master Password      |                  |
| Remember Email       | Forgot Password? |
| Logi                 | n                |
|                      |                  |

Citrix Gateway

3. In the **Admin** tab, click + icon present in the left panel to create a node.

| <b>e keeper</b> |                |                 |
|-----------------|----------------|-----------------|
| 🖬 Admin 🗘       | Security Audit | Recent Activity |
| Q Search All    | Filter         | users           |
|                 | €              | Users           |
|                 | :              | Users           |

4. In the **Add Node** pop-up box, enter the values for the following fields:

| Field Name | Description                |
|------------|----------------------------|
| Node       | Select the created node.   |
| Name       | Type the name of the user. |

| Add Node |        | ×        |
|----------|--------|----------|
| Node     |        | -        |
| Name     |        | •        |
| Name     |        |          |
|          | Cancel | Add Node |

5. Click the created node from the left panel. Navigate to **Provisioning** > **Edit** and enter the values for the following fields:

| Field Name        | Description     |
|-------------------|-----------------|
| SSO Connect URL   | SSO Connect URL |
| Enterprise Domain | Domain name     |

| Single Sign-On (SAML 2.0) with Keeper SSO Connect X                                                                                                    |   |  |  |
|----------------------------------------------------------------------------------------------------|---|--|--|
| Provision and authenticate users into their Keeper vault using any SAML 2.0 compatible<br>Identity Provider. Keeper SSO Connect is an on-premise or cloud based service that<br>seamlessly authenticates users into their Keeper vault and dynamically provisions accounts.                                                                                |   |  |  |
| SSO Connect URL                                                                                                    |   |  |  |
| https:// /sso-connect/saml/login                                                                                                    | Ċ |  |  |
| Enterprise Domain                                                                                                    |   |  |  |
| •                                                                                                    |   |  |  |
| New User Provisioning                                                                                                    |   |  |  |
| Users can be provisioned to your Keeper Enterprise account without having to create user accounts in advance. When a new user logs into the organization's SSO solution, their Keeper account is automatically created for them. Alternatively, you may manually invite users through the Admin Console "Users" tab or invite users via the Keeper Bridge. |   |  |  |
| Enable Just-In-Time Provisioning                                                                                                    |   |  |  |
| Cancel                                                                                                    | • |  |  |

6. Click Save.

7. Select **Download SSO Connect for Windows** for Windows operating system or select **Download SSO Connect for Linux** for Linux operating system.

| <b>≵</b> ≜<br>Users                                                     | D<br>Roles                | Teams               | 2FA                 | Provisioning          | E<br>License  |
|-------------------------------------------------------------------------|---------------------------|---------------------|---------------------|-----------------------|---------------|
| User Provisioning<br>Simplify user provis                               | l<br>ioning, user authent | ication and team as | signment with sever | al integration option | Add Method s. |
| Provisioning Metho                                                      | Method Status Edit        |                     |                     |                       |               |
| Single Sign-On (S                                                       | AML 2.0) Connection       | I                   | Active              |                       | :             |
| ▲ Download SSO Connect for Windows     ▲ Download SSO Connect for Linux |                           |                     |                     |                       |               |

**Note 1**: Users can select any of the two methods suitable for them to configure SP. **Note 2**: Launch the downloaded file for Windows operating system to configure SP.

8. Host Keeper Security instance on your preferred or local VM and run the commands mentioned below:

| То                  | Do this                                           |
|---------------------|---------------------------------------------------|
| Upload SSL file     | java -jar SSOConnect.jar -ssl_file <path></path>  |
| Upload IdP metadata | java -jar SSOConnect.jar -saml_file <path></path> |
| Configure SP        | java –jar SSOConnect.jar –c                       |

**Note 1**: **<path>** denotes the location of the file.

**Note 2:** A DNS entry has to be created for public IP through which SP can be accessed.

| [ec2-user@ip-172-31-8-61 | SSOConnect]\$ |           |                  |            |               |  |
|--------------------------|---------------|-----------|------------------|------------|---------------|--|
| [ec2-user@ip-172-31-8-61 | SSOConnect]\$ | java -ja: | r SSOConnect.jar | -ssl_file  | <path></path> |  |
| [ec2-user@ip-172-31-8-61 | SSOConnect]\$ | java -jar | SSOConnect.jar   | -saml_file | <path></path> |  |
| [ec2-user@ip-172-31-8-61 | SSOConnect]\$ |           |                  |            |               |  |
| [ec2-user@ip-172-31-8-61 | SSOConnect]\$ |           |                  |            |               |  |
| [ec2-user@ip-172-31-8-61 | SSOConnect]\$ |           |                  |            |               |  |
| [ec2-user@ip-172-31-8-61 | SSOConnect]\$ | java -jar | SSOConnect.jar   |            |               |  |

9. Enter the values for the following fields:

| Field Name                                                                       | Description              |
|----------------------------------------------------------------------------------|--------------------------|
| Username                                                                         | Type the admin username  |
| Password                                                                         | Type the admin password. |
| Do you wish to configure Hostname, SSL Port,<br>Signing, or Field Mapping? (Y/N) | Type N                   |
| Key Store Password                                                               | Type the ssl password.   |

```
[ec2-user@ip-172-31-8-61 SSOConnect]$
[ec2-user@ip-172-31-8-61 SSOConnect]$ java -jar SSOConnect.jar -c
INFO 2018-08-29 09:15:18,751 com.keepersecurity.sso.SsoConnect.<clinit> Using log file
rectory: /home/ec2-user/SSOConnect/
INFO 2018-08-29 09:15:20,712 com.keepersecurity.sso.dagger.AppModule.getBuildProperties
Jsername:
Password:
Password:
To keep the current setting or skip a prompt, leave the line blank
Do you wish to configure Hostname, SSL Port, Signing, or Field Mappings? (Y/N) : N
Information needed to process the ssl key store:
Key Store Password:
```